## O D\_Bot ライバーのインストールと起動

<u>1. インストール</u>

①HPの[ダウンロード]をクリック

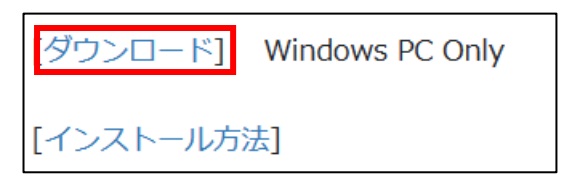

②[開く]をクリック

#### ③のフォルダ表示になるまで、少しダウンロードの時間がかかります。

| ダウンロード |                  | Đ         | Q |   | $\Rightarrow$ |
|--------|------------------|-----------|---|---|---------------|
| -      | dliver.zip で行う操作 | を選んでください。 |   |   |               |
|        | 開く               | 名前を付けて    | ` | / |               |
| もっと見る  |                  |           |   |   |               |

# ③「D ライバー」をクリック。

| dliver.zip                        | ×     | +              |                         | - 0          | ×     |
|-----------------------------------|-------|----------------|-------------------------|--------------|-------|
| $\leftarrow \rightarrow \uparrow$ | c ଢ→  | ··· dliver.zip |                         | dliver.zipの核 | 食索    |
| ① 新規作成 ~                          | 0 Ō   |                | ⑪ 1↓ 並べ替え ~ •••         |              | 詳細    |
| 合 ホーム                             | 名     |                | 種類                      | 圧縮サイズ        | パスワード |
| ▶ ギャラリー                           |       | Dライパー.msi      | Windows インストーラー パッ      | 1,173 KB     | 無     |
|                                   | PDF / | インストールについて.pdf | Microsoft Edge PDF Docu | 467 KB       | 無     |
| 🔜 デスクトップ                          | *     |                |                         |              |       |
| 2個の項目                             | . –   |                |                         |              |       |

④Microsoft Defender SmartScreenのPC保護のダイアログが表示されます。 [詳細情報]をクリック。

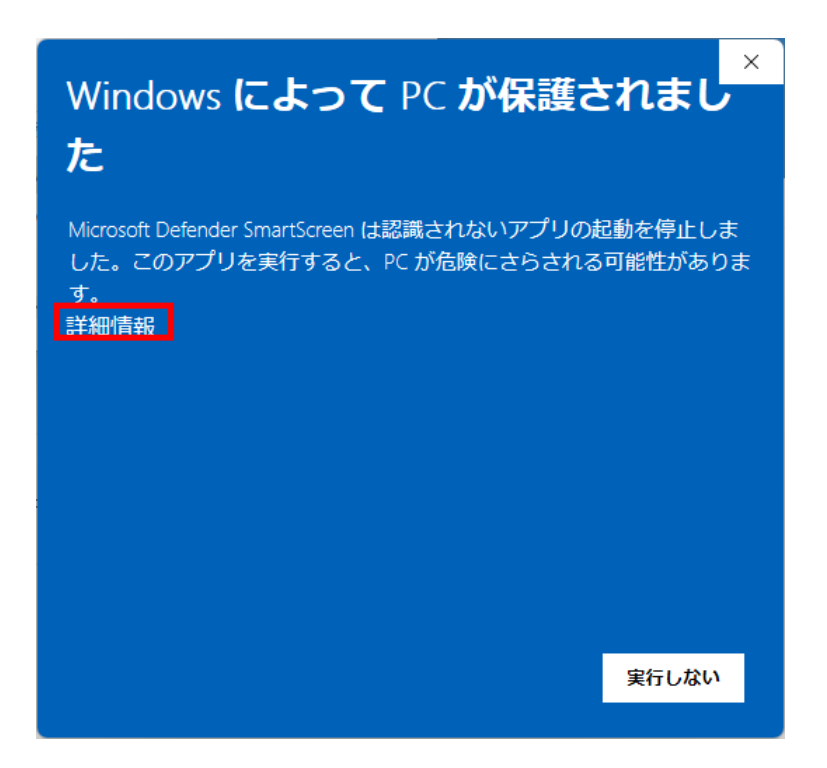

[実行]をクリック。

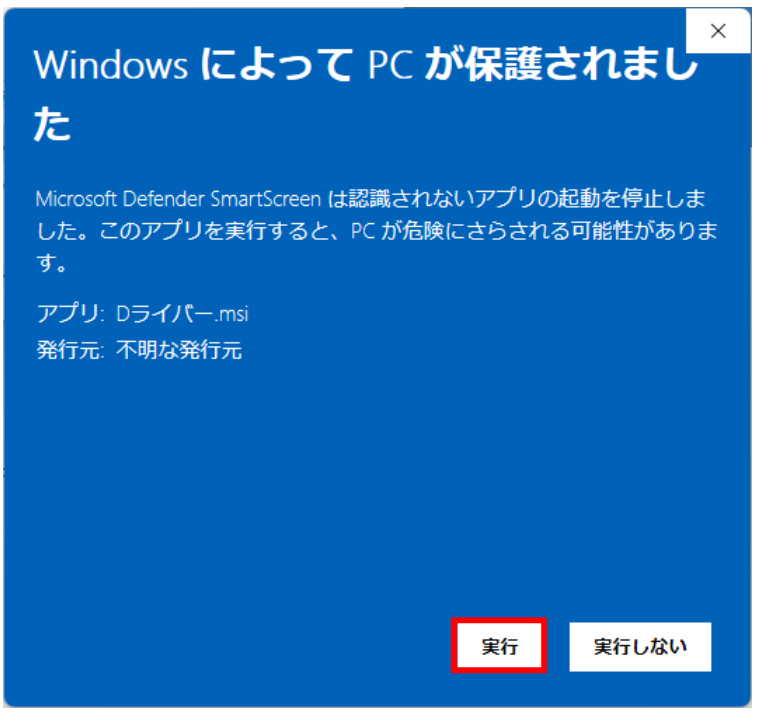

⑤インストラーが起動します。[次へ]をクリック。

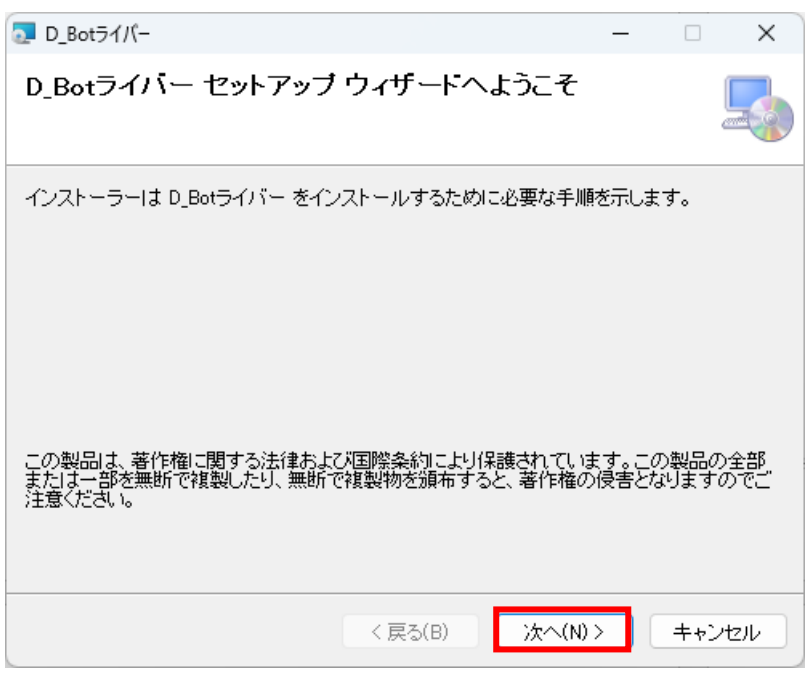

#### ⑥ライセンス条項。[同意する]を選択して[次へ]をクリック。

| □ D_Botライパー                                                                                                    | _                         |                                | ×    |
|----------------------------------------------------------------------------------------------------|---------------------------|--------------------------------|------|
| ライセンス条項                                                                                                    |                           | [                              |      |
| ライセンス条項をお読みください。以下の条件に同意される場合は[同意す<br>ら[次へ]をクリックしてください。その他の場合は[キャンセル]をクリックし                                                                                                    | たろ]を行<br>てくだる             | クリックし<br>きい。                   | てか   |
| <ul> <li>ライセンス条項</li> <li>このソフトウェアを使用することによって、お客様はこのライセンス第ことになります。</li> <li>下記の条項を十分ご確認、順守の上、ソフトウェアを使用しなけれ</li> <li>第1条 使用許諾</li> <li>1.ギブソフト有限会社(以下「弊社」といいます)は、お客様に対し<br/>ルからコンピュータへインストールされる、プログラム、説明等の関</li> <li>○同意しない(D)</li> </ul> | 条項に<br>ばなり<br>して、こ<br>連盗料 | 同意した<br>ほせん。<br>(のファィ<br>34、音声 | <br> |
| < 戻る(B) 次へ(N) >                                                                                                    |                           | キャンセ                           | zili |

⑦インストール先のフォルダの選択。[次へ]をクリック

| ■ D_Botライパー                                                                | _     |       | X  |
|----------------------------------------------------------------------------|-------|-------|----|
| インストール フォルダーの選択                                                            |       |       |    |
| インストーラーは次のフォルダーへ D_Botライバー をインストールします。                                     | •     |       |    |
| このフォルダーにインストールするには[次へ]をクリックしてください。別の<br>トールするには、アドレスを入力するか[参照]をクリックしてください。 | ロフォルク | えーにイ) | ンス |
| フォルダー(E):                                                                  |       |       |    |
| C:¥Users                                                                   | *     | 照(R)  |    |
|                                                                            | ディス   | ク領域(  | D) |
| D_Botライバー を現在のユーザー用か、またはすべてのユーザー用にインストー                                    | ールします | :     |    |
| ○すべてのユーザー(E)                                                               |       |       |    |
| Оこのユーザーのみ(M)                                                               |       |       |    |
| < 戻る(B) 次へ(N) >                                                            |       | キャンセ  | μ  |

## ⑧インストールの確認。[次へ]をクリック

| D_Botライパー                                                   | _       |     | ×   |
|-------------------------------------------------------------|---------|-----|-----|
| インストールの確認                                                   |         |     |     |
| D_Botライバー をインストールする準備ができました。<br>[次へ]をクリックしてインストールを開始してください。 |         |     |     |
| < 戻る(B)                                                     | 〉次へ(N)> | ++0 | ノセル |

⑨ユーザーアカウント制御。[はい]をクリック。

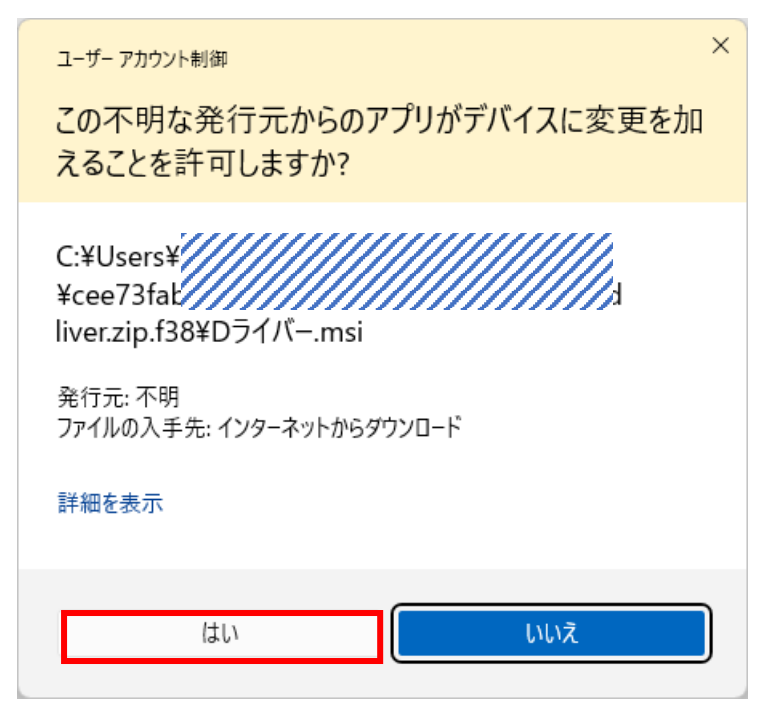

### 10インストールが実行されます。インストールが

| □ D_Botライパー                                             | _    |       | ×    |
|---------------------------------------------------------|------|-------|------|
| インストールが完了しました。                                          |      |       |      |
| D_Botライバー は正しくインストールされました。<br>終了するには、 [閉じる]をクリックしてください。 |      |       |      |
| Windows Update で、NET Framework の重要な更新があるかどうかを           | 確認して | ください。 | ,    |
| < 戻る(B) <b>閉じる(</b> C                                   | )    | キャン   | tzik |

終了したら[閉じる]をクリック。

 ①「D\_Bot ライバー」がデスクトップとスタートメニューに起動用のショートカットが作成 されます。

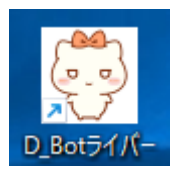

#### 2. 起動

①初回に限り試用版の ID が自動で登録されます。[OK]をクリックします。

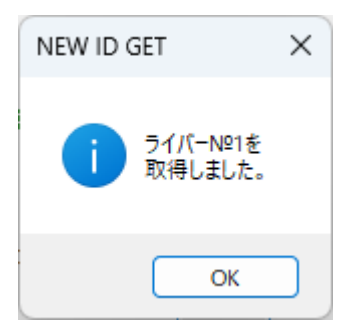

## ②メニューから[環境]-[プロフィール]を選択。 ニックネームとアイコンを登録します。

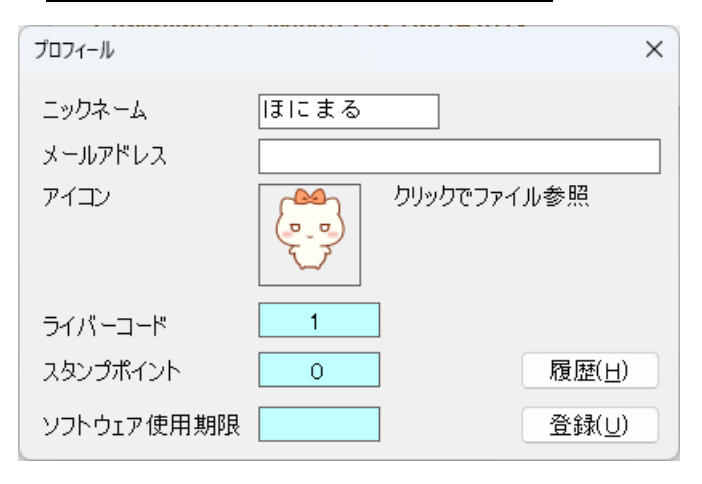

③メニューから[設定]-[スタンプ]を選択。

スタンプを確認したら[セット]ボタンをクリックします。

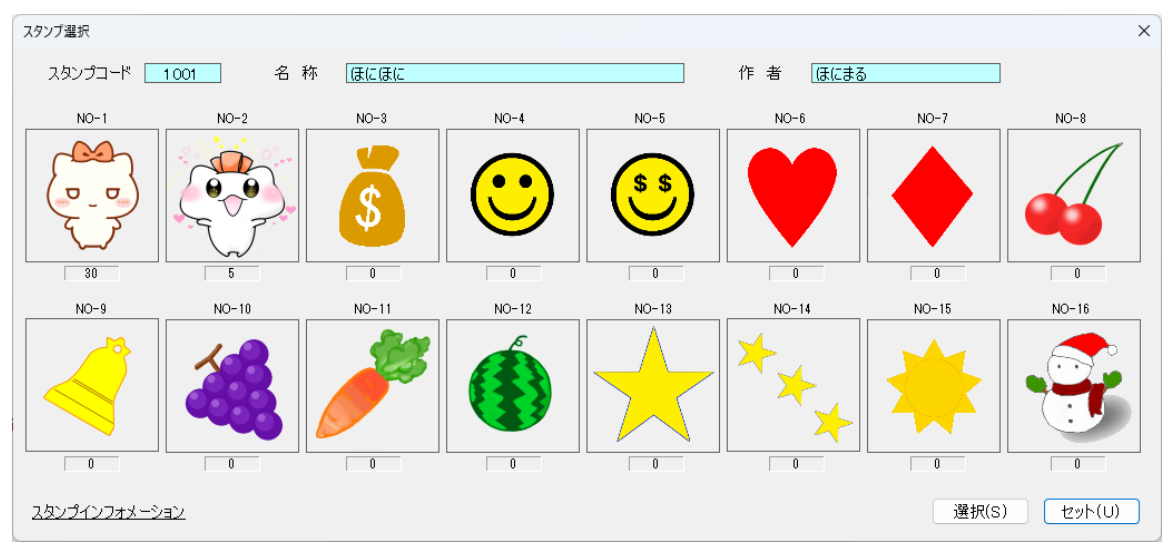

※[選択]ボタンでスタンプを選択できます。

④メニューから[プレイ]-[起動]を選択。

スタンプとニックネームの位置を決めて[スタート]をクリックします。

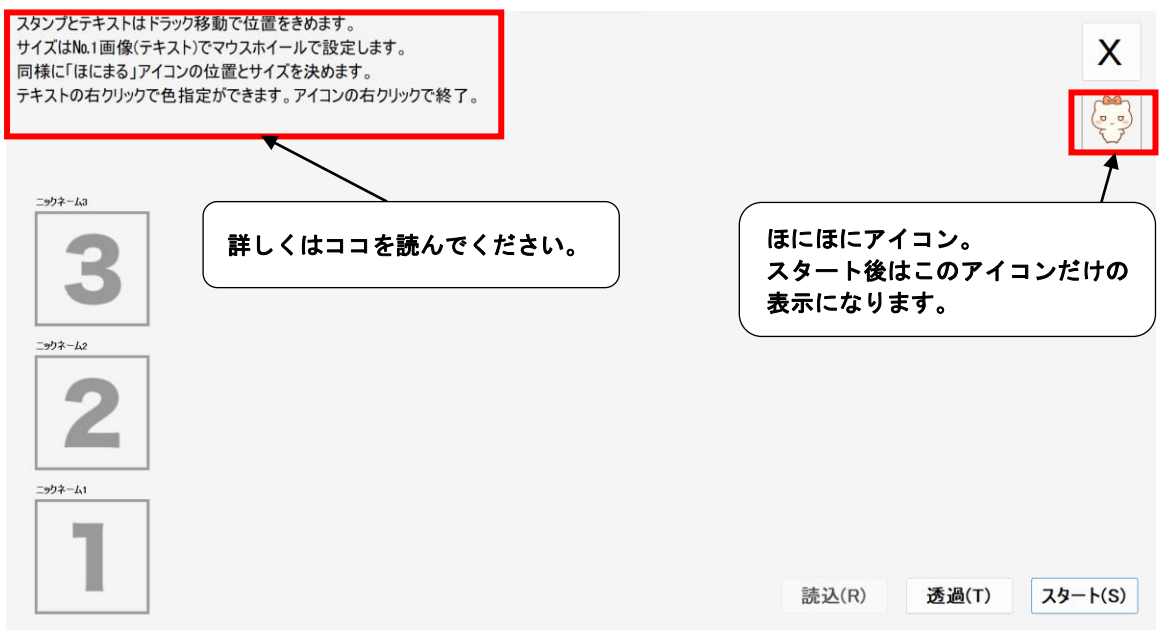

※[透過]はフォームを透過させます。 ※[読込]は前回の設定を読み込みます。

スタートすると画面がすべて消えます。あとはリスナーからのスタンプ待ちの状態です。

| ⑤表示位置を決めた参考例。                                                                                                    |       |       |         |
|----------------------------------------------------------------------------------------------------|-------|-------|---------|
| すべて左下に配置して、小さく設定してトークを重ならないよ                                                                                                    | うにした  | 例。    |         |
| スタンプとテキストはドラック移動で位置をきめます。<br>サイズはNo.1画像(テキスト)でマウスホイールで設定します。<br>同様に「ほにまる」アイコンの位置とサイズを決めます。<br>テキストの右クリックで色指定ができます。アイコンの右クリックで終了。 |       |       | X       |
| <u>-977-11</u><br><u>-977-12</u><br><u>-977-13</u><br><u>3</u>                                                                   | 読込(R) | 透過(T) | スタ−ト(S) |

⑥[スタート]ボタンをクリック後はリスナーからスタンプ待ちの状態になります。 下図はスタンプをもらっている状態。

| -                                       |                     |                           |
|-----------------------------------------|---------------------|---------------------------|
| 0                                       |                     |                           |
|                                         |                     |                           |
| 1048                                    |                     |                           |
|                                         |                     |                           |
| - 00                                    |                     |                           |
|                                         |                     |                           |
|                                         |                     |                           |
| ·····································   |                     |                           |
|                                         |                     |                           |
|                                         |                     |                           |
|                                         |                     |                           |
|                                         |                     |                           |
|                                         |                     |                           |
|                                         |                     |                           |
|                                         |                     |                           |
| 01.45                                   |                     |                           |
| 64.0.00                                 |                     |                           |
|                                         |                     |                           |
|                                         | F.                  |                           |
|                                         |                     |                           |
|                                         |                     |                           |
|                                         |                     |                           |
|                                         |                     |                           |
|                                         |                     |                           |
| 80.45                                   |                     |                           |
| 19-10-10-10-                            |                     |                           |
|                                         |                     |                           |
| 55                                      |                     |                           |
| 21                                      |                     |                           |
| 22                                      |                     |                           |
|                                         | 4                   |                           |
| 2                                       |                     |                           |
| 1 - 1 - 1 - 1 - 1 - 1 - 1 - 1 - 1 - 1 - |                     |                           |
| Sector Reserve                          |                     |                           |
| 141.4.4.2.10                            |                     |                           |
|                                         |                     |                           |
|                                         |                     |                           |
|                                         |                     |                           |
| ( <b>c</b>                              |                     |                           |
| 3                                       |                     |                           |
|                                         |                     |                           |
|                                         |                     |                           |
|                                         |                     |                           |
|                                         |                     |                           |
| -000-                                   |                     |                           |
| (0.9)                                   |                     |                           |
|                                         |                     |                           |
|                                         |                     |                           |
|                                         |                     |                           |
|                                         |                     |                           |
|                                         |                     | 1037                      |
| 日の検                                     | RY OEG, CEEATURY    | ^ III 💀 🖬 🖗 🛛 202/12/31 👘 |
|                                         |                     |                           |
|                                         | Λ                   |                           |
|                                         | _ <b>\</b>          |                           |
| (                                       |                     |                           |
|                                         |                     |                           |
|                                         | スタート後でもドラックで移動できます。 |                           |
|                                         |                     |                           |
|                                         | 七万川ぶ万元娘フ            |                           |
|                                         | 伯ン リツン じ爬」。         |                           |
| (                                       |                     | )                         |